## How to Convert a Pledge to a Check Request

- In the CMS Case File for the SVdP Friend, go to the Checks/Pledges tab and select the line Pledged by left clicking on it.
- 2. In the Assistance Details page that opens showing the details of the Pledge, review the information for accuracy (the Account Holder Name should be the name of the Friend and the Account No. Should be the apartment number for a rent pledge), make any changes to assure accuracy and then select the small checkbox above the Account Holder Name.

| Fox News - Breaking N                | ws Updat 🗙 📑 client.cfm            |                   | × +                    |           |            |          |                    |            |             |      |      |      |
|--------------------------------------|------------------------------------|-------------------|------------------------|-----------|------------|----------|--------------------|------------|-------------|------|------|------|
| ← → C △ ③                            | Not secure   cms.svdphous          | ton.org/xcv/clier | nt/flex/client.cfm#    |           |            |          |                    |            |             |      | ¢ 🤌  | 6    |
| 📙 Bookmarks M Gmai                   | - Inbox - rplac                    |                   |                        |           |            |          |                    |            |             |      |      |      |
| To apply your updat                  | ard sattings to this site reload t | his nana Relo     | ed .                   |           |            |          |                    |            |             |      |      |      |
| 49%                                  | eo settings to this site, reload t | iis page          |                        | 1         |            |          |                    |            |             |      |      | 1.   |
| Vincentian Case<br>Management System | Home                               | My Profile        | Search                 | Documents | User Guide | Logout   |                    |            |             |      |      | Bu   |
| EQT                                  |                                    |                   |                        |           | '          | IEW PANE |                    |            |             |      |      |      |
| Assistance - Pledge -                | Pledged                            |                   |                        |           |            |          |                    |            |             | (    |      |      |
|                                      |                                    |                   |                        |           |            |          |                    |            |             | Back | With | drav |
| Assistance Details                   |                                    |                   |                        |           |            |          |                    |            |             |      |      |      |
| Cates                                | ory + Housing/Storage              |                   |                        |           |            | •        | Resource           | Rent       |             |      |      |      |
|                                      |                                    |                   |                        |           |            | _        |                    |            |             |      |      |      |
| The payment in                       | ormation below matches the in      | formation on the  | client bill in questio | in.       |            |          |                    |            |             |      |      |      |
| Account Holder Na                    | me Eddie Harris                    |                   |                        |           |            |          | Account No         | Apt. # 347 |             |      |      |      |
| Pledge Amo                           | unt + \$300.00                     |                   |                        |           |            | Re       | e-enter Account No | Apt. # 347 |             |      |      |      |
| Client Ta                            | eet + \$520.00                     |                   |                        |           |            |          | Other              | -          |             |      |      |      |
|                                      |                                    |                   |                        |           |            |          |                    |            |             |      |      |      |
|                                      |                                    |                   |                        |           |            |          |                    |            | <br>        | <br> |      | _    |
| Vendor Information                   |                                    |                   |                        |           |            |          |                    |            |             |      |      |      |
| Vendor Category                      | Housing                            |                   |                        |           |            |          |                    |            |             |      |      |      |
| Name                                 | The Plaza on Westheimer            |                   |                        |           |            |          |                    |            |             |      |      |      |
| Address                              | 6263 Westheimer Rd                 |                   |                        |           |            |          |                    |            |             |      |      |      |
|                                      |                                    |                   |                        |           |            |          |                    |            |             |      |      |      |
| Phone                                |                                    | Email             |                        |           |            |          |                    |            |             |      |      | _    |
|                                      |                                    |                   |                        |           |            |          |                    |            |             |      |      |      |
| City                                 | Houston                            |                   |                        |           |            |          |                    |            | State Texas |      |      |      |
|                                      |                                    |                   |                        |           |            |          |                    |            |             |      |      |      |

- 3. Click **Next>>** in the top right hand corner to proceed to the Vendor Information.
- 4. Review the Vendor information for accuracy (the Address should be for the leasing office where the check is to be mailed or delivered), make any necessary changes and and then select the small checkbox above the Vendor Category.

|                                      | ns Upda: 🗙 🗋 client.cfm       |                        | × +                      |                   |             |          |            |            |     |         |      |            |         |
|--------------------------------------|-------------------------------|------------------------|--------------------------|-------------------|-------------|----------|------------|------------|-----|---------|------|------------|---------|
| ← → C ☆ @                            | Not secure   cms.svdphous     | ston.org/xcv/client/fl | lex/client.cfm#          |                   |             |          |            |            |     |         | ☆    | <u>8</u> ( | 6       |
| 📙 Bookmarks M Gma                    | Inbox - rplae                 |                        |                          |                   |             |          |            |            |     |         |      |            |         |
| Vincentian Case<br>Management System | Home                          | My Profile             | Search E                 | Documents         | User Guide  | Logout   |            |            |     |         |      | Lo<br>Bi   | A<br>Su |
| EXIT                                 |                               |                        |                          |                   | v           | IEW PANE |            |            |     |         |      |            | l       |
| Assistance - Pledge/                 | teck - Pledged                |                        |                          |                   |             |          |            |            |     |         |      |            |         |
|                                      |                               |                        |                          |                   |             |          |            |            |     |         | Back | Withde     | Je      |
| Assistance/Paymer                    | Details                       |                        |                          |                   |             |          |            |            |     |         |      |            | ľ       |
| Cata                                 | Manuface/Channes              |                        |                          |                   |             | _        | Paraurra   | Bush       |     |         |      |            | 1       |
| Cate                                 | ny nousing/scorage            |                        |                          |                   |             |          | Resource   | henc       |     |         |      |            |         |
| Account Holder N                     | me Eddie Harris               |                        |                          |                   |             |          | Account No | Apt. # 347 |     |         |      |            |         |
| Pledge Am                            | s300.00                       | -                      |                          |                   |             |          | Other      |            |     |         |      |            |         |
| r toge ran                           |                               | _                      |                          |                   |             |          |            |            |     |         |      |            |         |
| Vendor Informatio                    |                               |                        |                          |                   |             |          |            |            |     |         |      |            | i       |
| The vendor infi                      | mation below including name a | and address, match the | e client bill in questio | in.               |             |          |            |            |     |         |      |            |         |
| Vendor Category                      | Housing                       |                        |                          |                   |             |          |            |            |     |         |      |            |         |
| Other Vendor                         | If the vendor is not listed b | below, place a checkm  | urk here to enter the v  | vendor informatio | n directly. |          |            |            |     |         |      |            |         |
| Name                                 | The Plaza on Westheimer       |                        |                          |                   |             |          |            |            |     |         |      |            |         |
| Address                              | 6263 Westheimer Rd            |                        |                          |                   |             |          |            |            |     |         |      |            | Î       |
|                                      |                               |                        |                          |                   |             |          |            |            |     |         |      |            | Î       |
|                                      |                               | Email                  |                          |                   |             |          |            |            |     |         |      |            | 1       |
| Phone                                |                               |                        |                          |                   |             |          |            |            |     |         |      | 1.7        |         |
| Phone                                | Houston                       |                        |                          |                   |             |          |            |            | Sta | te Texa | 5    | <b>T</b> 4 |         |

- 5. Click **Done** on the top right of the page.
- 6. Click **Execute on** the top right side of the page.

| C 1 0 No                                                                              | t secure cms.svdphoust                                                            | ton.org/xcv/client  | /flex/client.cfm#      |                                 |            |          |            |            |      |   | ☆   |          | 5 R                   | 69         | :  |
|---------------------------------------------------------------------------------------|-----------------------------------------------------------------------------------|---------------------|------------------------|---------------------------------|------------|----------|------------|------------|------|---|-----|----------|-----------------------|------------|----|
| okmarks M Gmail - Int                                                                 | oox - rplae:                                                                      |                     |                        |                                 |            |          |            |            |      |   |     |          |                       |            |    |
| Vincentian Case<br>Management System                                                  | Home                                                                              | My Profile          | Search                 | Documents                       | User Guide | Logout   |            |            |      |   |     | L        | ogged in:<br>uild 284 | Rick Plaeg | er |
| ining inter system                                                                    |                                                                                   |                     |                        |                                 | 1          | IEW PANE |            |            |      |   |     |          |                       |            | Ð  |
| stance - Pledge/Chec                                                                  | k - Pledged                                                                       |                     |                        |                                 |            |          |            |            |      |   |     |          |                       |            |    |
|                                                                                       |                                                                                   |                     |                        |                                 |            |          |            |            |      | E | ack | Withdrav | V E                   | ecute      | C  |
|                                                                                       |                                                                                   |                     |                        |                                 |            |          |            |            |      |   |     |          | Ed                    | it 🔺       |    |
|                                                                                       |                                                                                   |                     |                        |                                 |            |          |            |            |      |   |     |          |                       |            |    |
| Category                                                                              | Housing/Storage                                                                   |                     |                        |                                 |            |          | Resource   | Rent       |      |   |     |          |                       |            |    |
| ✓ The payment inform                                                                  | ation below matches the int                                                       | formation on the cl | ient hill in question  |                                 |            |          |            |            |      |   |     |          |                       |            |    |
|                                                                                       | auton below matches the m                                                         | -                   | ene on in question     |                                 |            |          |            |            |      |   |     |          |                       | _ []       |    |
| ccount Holder Name                                                                    | Eddie Harris                                                                      |                     |                        |                                 |            |          | Account No | Apt. # 347 |      |   |     |          |                       | _          |    |
| Pledge Amount                                                                         | \$300.00                                                                          |                     |                        |                                 |            |          | Other      |            |      |   |     |          |                       |            |    |
| Client Target                                                                         | \$520.00                                                                          |                     |                        |                                 |            |          |            |            |      |   |     |          |                       |            |    |
|                                                                                       |                                                                                   |                     |                        |                                 |            |          |            |            |      |   |     |          |                       |            |    |
|                                                                                       |                                                                                   |                     |                        |                                 |            |          |            |            |      |   |     |          |                       |            |    |
| endor Information                                                                     |                                                                                   |                     |                        |                                 |            |          |            |            | <br> |   |     |          |                       |            | L  |
| endor Information                                                                     |                                                                                   |                     |                        |                                 |            |          |            |            | <br> |   |     |          | Ed                    | it I       | L  |
| endor Information                                                                     |                                                                                   |                     |                        |                                 |            |          |            |            | <br> |   |     |          | Ed                    | it         | l  |
| endor Information                                                                     | ion below including name ar                                                       | nd address, match t | he client bill in qu   | estion.                         |            |          |            |            | <br> |   |     |          | Ed                    | it         | l  |
| endor Information The vendor informat iendor Category Ho                              | ion below including name ar                                                       | nd address, match t | the client bill in que | estion.                         |            |          |            |            | <br> |   |     |          | Ed                    | it         |    |
| endor Information The vendor informat iendor Category Name Th                         | ion below including name ar<br>using<br>t Plaza on Westheimer                     | nd address, match 1 | he client bill in que  | estion.                         |            |          |            |            | <br> |   |     |          | Ed                    | it         |    |
| The vendor information The vendor informat rendor Category Name Th Address 622        | ion below including name ar<br>using<br>: Plaza on Westheimer<br>53 Westheimer Rd | nd address, match f | ihe client bill in que | estion.                         |            |          |            |            |      |   |     |          | Ed                    | it         |    |
| The vendor information The vendor informat rendor Category Ho Name Th Address 62      | ion below including name ar<br>using<br>Plaza on Westheimer<br>S3 Westheimer Rd   | nd address, match f | the client bill in que | estion.                         |            |          |            |            |      |   |     |          | Ed                    | it         |    |
| The vendor information The vendor informat fendor Category Ho Name Th Address E Phone | ion below including name ar<br>using<br>Plaza on Westheimer<br>63 Westheimer Rd   | nd address, match f | the client bill in que | estion.<br>ase say that again]- |            |          |            |            |      |   |     |          | Ed                    | it         |    |
| endor Information                                                                     | ion below including name ar<br>using<br>r Plaza on Westheimer<br>53 Westheimer Rd | ernail              | the client bill in que | estion.<br>ase say that again]- |            |          |            |            |      |   |     |          | Ed                    | it         |    |

7. After clicking Execute, CMS will return you to the Checks/Pledges tab and the Status will now read **Request Submitted and** the Assistance Type column will now read **Pledge/Check**. This indicates that the Pledge has been converted to a Check Request in the Check Register and is ready for the Treasurer to approve an issue the check.

| Fox News - Breaking News Updat 🗙     | Client.cfm × +                                                     |        |      |
|--------------------------------------|--------------------------------------------------------------------|--------|------|
| ← → C ♠ @ Not secure                 | cms.svdahaustan.org/xcv/client/flex/client.cfm#                    | ÷ 4    | • 6  |
| Bookmarker M. Gimail - Johov - mil   | e.                                                                 |        |      |
| Bookmans M Gmail + moox + rpk        |                                                                    |        |      |
| Vincentian Case<br>Management System | Home My Profile Search Documents User Guide Logout                 |        | i    |
| EAT REVISIT                          | VIEW PANE                                                          |        |      |
| 2019-00308 - Assigned Client As      | isistance Case - Conference St. Michael the Archangel - Houston    |        |      |
| Back Close Case Save                 | Case Options Red-Flag Client                                       | « Pre- | evio |
| Case   Client: Harris, Eddie         |                                                                    |        | _    |
| Prepare Visit Client                 | Household Situation Assistance Attachments Checks/Pledges Complete |        | _    |
|                                      |                                                                    |        |      |
| Status Date                          | Assistance Type Vendor                                             |        |      |
| Request Submitted                    | Pledge/Check The Plaza on Westheimer                               |        |      |
|                                      |                                                                    |        |      |
|                                      |                                                                    |        |      |
|                                      |                                                                    |        |      |
|                                      |                                                                    |        |      |
|                                      |                                                                    |        |      |
|                                      |                                                                    |        |      |
|                                      |                                                                    |        |      |
|                                      |                                                                    |        |      |
|                                      |                                                                    |        |      |
|                                      |                                                                    |        |      |
|                                      |                                                                    |        |      |
|                                      |                                                                    |        |      |
|                                      |                                                                    |        |      |
|                                      |                                                                    |        |      |
|                                      |                                                                    |        |      |
|                                      |                                                                    |        |      |
|                                      |                                                                    |        |      |
|                                      |                                                                    |        |      |
|                                      |                                                                    |        |      |
|                                      |                                                                    |        |      |
|                                      |                                                                    |        |      |
|                                      |                                                                    |        |      |
| Case Instructions                    |                                                                    |        |      |
| Assistance Details   Case Work       | er: Northrup, Bobby                                                |        |      |
| Past Assistance                      |                                                                    |        |      |
| Client Record Notes                  |                                                                    |        |      |